# PROCEDIMIENTO PARA GENERAR FORMATO DE PAGO DE EXAMEN DE SELECCIÓN.

#### 1.- Ingresa a la siguiente liga para generar Formato Único de Pago:

https://sfpya.edomexico.gob.mx/recaudacion/

#### 2.- Seleccionar organismos auxiliares.

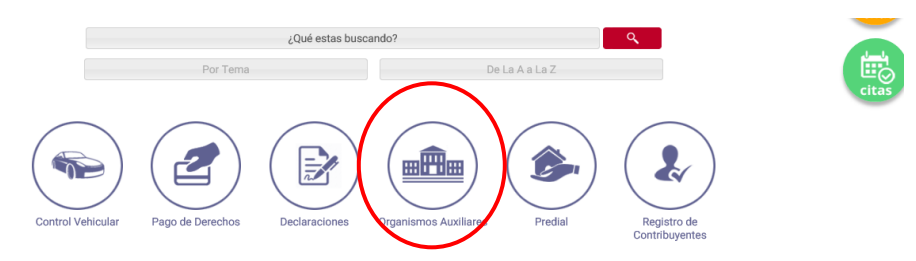

### 3.- Introducir el nombre de la Universidad Politécnica de Atlautla.

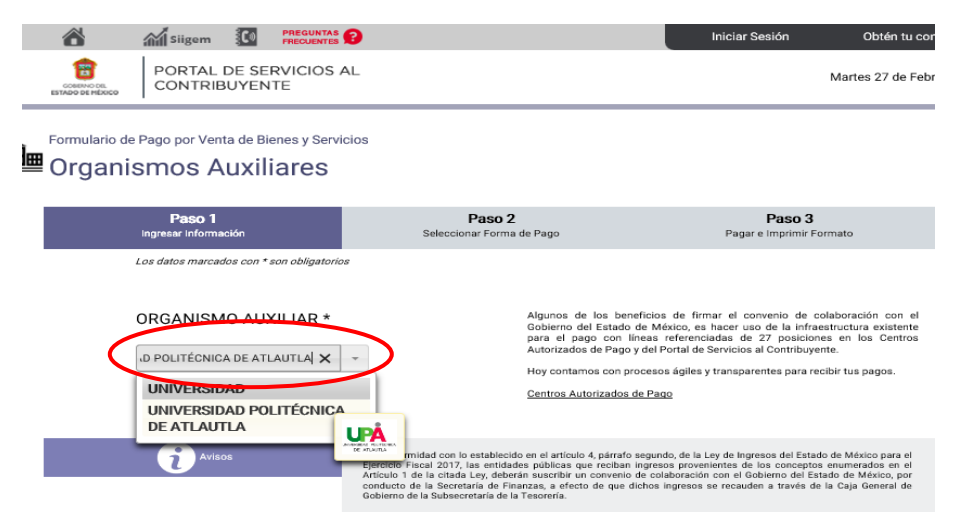

**4.-** En el apartado de número de control, escribir la fecha de nacimiento en el siguiente formato **ddmmaa.** 

| uumma | ld.                                |                                                |                                     |                                    |
|-------|------------------------------------|------------------------------------------------|-------------------------------------|------------------------------------|
|       | CORENCO DEL<br>ESTADO DE MÉXICO    | TAL DE SERVICIOS AL                            |                                     | Martes 27 de Febrer                |
|       | Formulario de Pago po<br>Organismo | or Venta de Bienes y Servicios<br>S Auxiliares |                                     |                                    |
|       | Pa<br>Ingresar                     | <b>Iso 1</b><br>Información                    | Paso 2<br>Seleccionar Forma de Pago | Paso 3<br>Pagar e Imprimir Formato |
|       | Los datos                          | marcados con * son obligatorios                |                                     |                                    |
|       | Organismo<br>Auxiliar              | UNIVERSIDAD POLITÉCNICA                        | DE ATLAUTLA                         |                                    |
|       | Oficina *                          | UNIVERSIDAD POLITÉCNICA                        | A DE ATLAUTLA                       |                                    |
|       | Datos<br>Personales                | NO. CONTROL*<br>070288                         | RFC*<br>SUSA880207                  | CURP<br>SUSA880207MDFVRC0!         |
|       |                                    | APELLIDO PATERNO*                              | APELLIDO MATERNO<br>SANDOVAL        | NOMBRE(S)*                         |
|       |                                    | DENOMINACIÓN O RAZÓN SOCIAL                    |                                     |                                    |
|       |                                    |                                                |                                     |                                    |

## 5.- Tipo: Exámenes

Concepto: Examen de Selección.

#### Cantidad: 1

| Domicilio | CALLE            | NO. EXTERIOR  | NO. INTERIOR |
|-----------|------------------|---------------|--------------|
| •         | COLONIA          | LOCALIDAD     | MUNICIPIO    |
|           | ESTADO           | CÓDIGO POSTAL |              |
|           | OBSERVACIÓNES    |               |              |
| Servicios | TIPO<br>EXAMENES | Ŧ             |              |
| (         | CONCEPTO         |               | TARIFA       |

6.- Agregar

| Servicios | TIPO<br>EXAMENES<br>CONCEPTO<br>Exámen de selección | Ψ<br> | \$ 300.0 1<br>TARIFA CANTIDAD<br>AGREGAR |  |
|-----------|-----------------------------------------------------|-------|------------------------------------------|--|
| ©pciones  |                                                     |       | Cancelar                                 |  |

# 7.- Siguiente

| TIPO<br>EXAMENES           |          |                         |               |   |
|----------------------------|----------|-------------------------|---------------|---|
| CONCEPTO                   |          |                         |               |   |
| Selecciona                 |          |                         |               |   |
| DESCRIPCIÓN                | CANTIDAD | PRECIÓ<br>UNITARIÓ (\$) | IMPORTE (\$)  |   |
| 976711 Exámen de selección | 1        | 300                     | 300           | ŵ |
|                            |          |                         | TOTAL: \$ 300 |   |
| Siguiente                  |          | Cance                   | lar           |   |

### 8.- Imprimir

| CONTRACTOR COL           | RTAL DE SERVICIOS AI<br>NTRIBUYENTE                                                                                                    | L                                                                                          |                                                                                                 |                                                                                  | Martes 27 de Febrero de 2                             |
|--------------------------|----------------------------------------------------------------------------------------------------|--------------------------------------------------------------------------------------------|-------------------------------------------------------------------------------------------------|----------------------------------------------------------------------------------|-------------------------------------------------------|
| ago en Línea/Reimpresión | 1 FUP                                                                                                    | CFDI                                                                                       | Servicios Ger                                                                                   | nerales                                                                          | Consultas                                             |
| Formulario de Pago E     | istatal                                                                                                    |                                                                                            |                                                                                                 |                                                                                  |                                                       |
| P                        | aso 1<br>Información                                                                                                    | Paso<br>Seleccionar Fo                                                                     | <b>) 2</b><br>ma de Pago                                                                        | Paso<br>Pagar e Imprim                                                           | 3<br>ir Formato                                       |
| Datos de la contribución | R.F.C.<br>LÍNEA DE CAPTURA<br>FECHA DE EMISIÓN<br>CONTRIBUYENTE<br>IMPORTE                                                               | NAM/990930   27/02/2018   \$ 300.00                                                        |                                                                                                 |                                                                                  |                                                       |
| Centro de<br>Mensajes    | Para realizar el pago, debe imp<br>** Aviso de Privacidad **<br>Asistencia al Contribuyente de<br>50 Por correo electrónico: <u>asis</u> | nimir su formato (FUP) en el a<br>I Gobierno del Estado de Méx<br>mex@edomex.gob.mx Para a | apartado de Pago en Vertanil<br>ico vía telefónica. En el Valle<br>isesoría personalizada puede | la<br>de Toluca 2:26-17-51 y el resto<br>acudir al <u>Centro de Servicios Fi</u> | del Estado 01800-715-43-<br>ccales de su preferencia. |
| Pago en ventanilla       | Importante: Imprima su forma                                                                                                    | ato para tener el soporte doc                                                              | umental completo del pago                                                                       | que realiza                                                                      |                                                       |

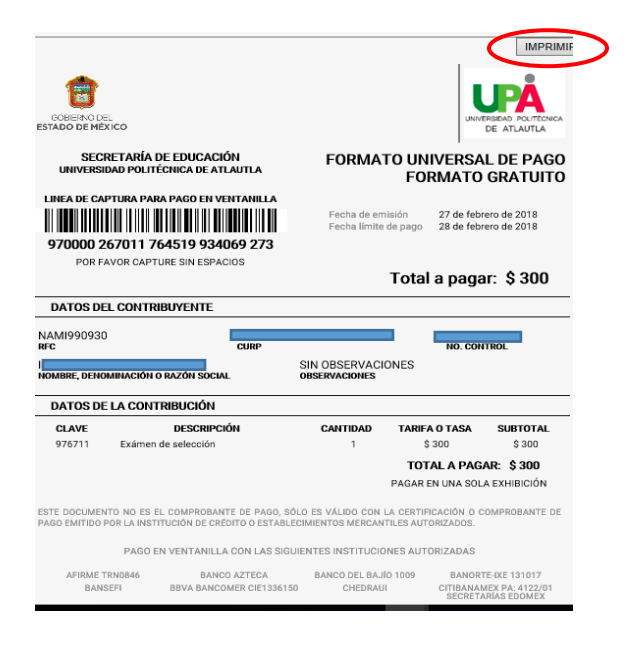